# 教学评价系统操作手册

## 学生及信息员教学登录评价系统方法

1、 使用 PC 登录(建议信息员使用 PC 来操作)

登录网址: http://http://202.201.152.63:9009/enabletqa/

2、移动端扫描二维码登录系统

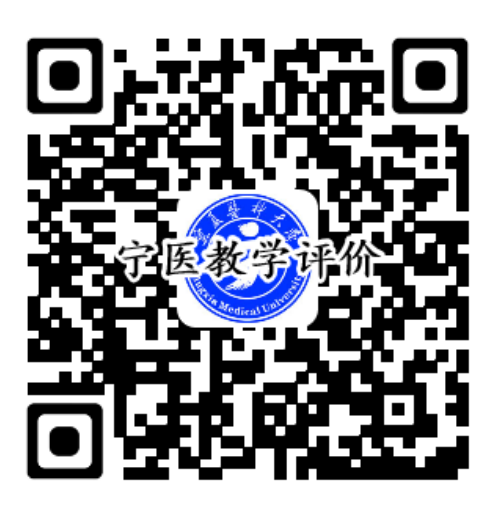

#### 一、学生操作

**1、学生登录** 学生通过手机端浏览器扫描二维码登录(账号:学号 密码: 12345678)

| 中国和 | 多动              | ት 🔤 🕂 📸 |        | @ © ""⊪ <b>■</b> | 下午4:55 |
|-----|-----------------|---------|--------|------------------|--------|
| Я   | 欠迎使用            | 引宁夏医科大学 | 教学质量综  | 合评价系统            | 0      |
| ţ   | <del>"</del> 夏医 | 科大学教    | (学质量   | 综合评价             | 系统     |
|     | 8               |         |        | ]                |        |
| 77% | 0               | 输入密码    |        |                  |        |
|     |                 |         | 登录     |                  |        |
|     |                 | 宁夏医科ス   | 大学教务处版 | 权所有              |        |

2修改密码:修改密码在登录成功页面的底部。第一次登录请修改密码

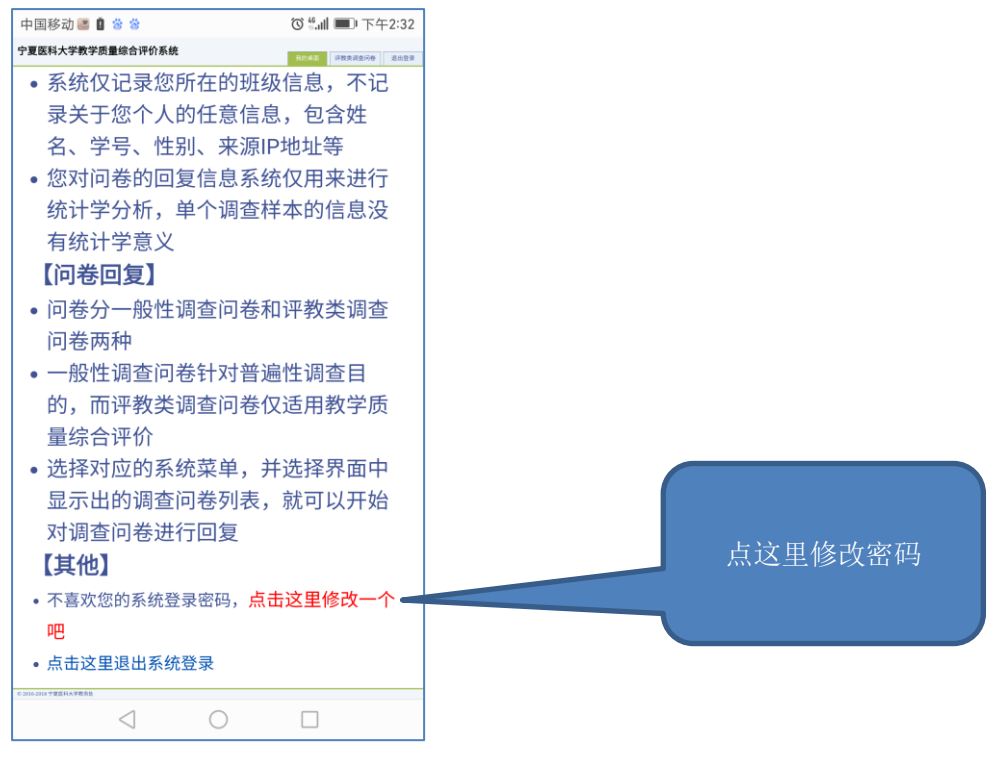

2.对授课教师进行评价(右上角,评教类调查问卷)

| 宁夏医科大学教学质量综合评价系统 - 控制面板                                                    |                 |          |
|----------------------------------------------------------------------------|-----------------|----------|
| 宁夏医科大学教学质量综合评价系统 我的桌面 评教类调查问表 退出登                                          |                 |          |
| 國)1601105254,欢迎您来到学生操作界面                                                   | 点击此处对授课教师进      |          |
| 【关于隐私】                                                                     |                 | וע וא נר |
| <ul> <li>不管您是利用学号登录系统,或者利用随机账号登录系统,系统<br/>均不采集您的隐私信息</li> </ul>            | 0               |          |
| <ul> <li>系统仅记录您所在的班级信息,不记录关于您个人的任意信息,<br/>包含姓名、学号、性别、来源IP地址等</li> </ul>    | $\triangleleft$ |          |
| <ul> <li>您对问卷的回复信息系统仅用来进行统计学分析、单个调查样本</li> <li>的信息没有</li> <li>●</li> </ul> |                 |          |

| 宁夏医科大学教学质量综合评价系统 - 控制面板                                                                                  |                 |
|----------------------------------------------------------------------------------------------------|-----------------|
| 宁夏医科大学教学质量综合评价系统 调出登录 调出登录                                                                               |                 |
| 列出需要您回复的评教类调查问卷                                                                                          |                 |
| 选择对应的调查问卷开始回复 [2 问卷]                                                                                     |                 |
| <ul> <li>・ 学生评教表(理论课) - 240 有机化学 - 010138 闫乾顺</li> <li>・ 学生评教表(理论课) - 266 组织与胚胎学 - 010171 赵承军</li> </ul> | $\bigcirc$      |
|                                                                                                    | $\triangleleft$ |
| $\leftarrow$ $\rightarrow$ $\bigtriangleup$ 2 :                                                          |                 |

# 信息员操作

1.信息员登录: (账号: 学号前加 x,密码: 12345678)

(1) 使用 PC 登录(建议信息员使用 PC 来操作)

登录网址: http://http://202.201.152.63:9009/enabletqa/

(2) 通过手机端浏览器扫描二维码登录(与学生登录二维码相同)

班级学生管理 右上角->我的班级 左边点击班级进行管理

| 宁夏医科大学教学                    | 华质量综合评价系统<br>我的桌面 报告我 我的问卷 100101 B出登录                                                                                                    |
|-----------------------------|----------------------------------------------------------------------------------------------------|
| 我的班级<br>• <u>2014级电子信息班</u> | 管理我担任班主任的学生班级                                                                                                    |
| 2                           | <ul> <li>列出您担任班主任教学班级的学生数据,可能需要您新增、核对或者修正</li> <li>可能需要您新增、核对或者修正班级学生对应的选修课记录</li> <li>根据需要,可能需要您配合为您的班级学生创建评教系统的临时账号,以便学生进行匿名评教</li> <li>选择界面左边对应的班级列表,并选择显示出的功能界面,选择对应操作即可进行</li> </ul> |

### 本班学生评价前,请信息员先添加教师与课程的对应关系

| 列出  | 列出[2014 <del>级电子信尼班]</del> 班主任、课程、教师、学生名单 |      |            |     |                   |            |           |
|-----|-------------------------------------------|------|------------|-----|-------------------|------------|-----------|
| 班主  | 理主任                                       |      |            |     |                   |            |           |
| X20 | x201417104007 箱文皓                         |      |            |     |                   |            |           |
| _   |                                           |      |            |     |                   |            |           |
| 课程  | <b>课程与任课教师</b> [10]是] 新聞已录 理如 课程与教师对 应天务  |      |            |     |                   |            |           |
|     | 课程                                        |      | 教师         |     |                   |            | 操作        |
|     | 136 计算机网络                                 |      | 270100 常志鵬 |     |                   |            | 编辑删除      |
| 学生  | [34 记录] 新增学生                              |      |            |     |                   |            |           |
|     | 学号                                        | 学生姓名 | 性别         | 学部  | 年级                | 班级         | 操作        |
|     | 201317104009                              | 李保东  | 勇          | 理学院 | 电子信息科学与技术(医学信息方向) | 2014级电子信息班 | 编辑 选修课 删除 |
|     | 201317104019                              | 马兵   | 男          | 理学院 | 电子信息科学与技术(医学信息方向) | 2014级电子信息班 | 编辑 选修课 删除 |
|     | 201417104001                              | 蔡盦   | 男          | 理学院 | 电子信息科学与技术(医学信息方向) | 2014級电子信息班 | 编辑 选修课 删除 |
|     | 201417104002                              | 陈思丹  | 女          | 理学院 | 电子信息科学与技术(医学信息方向) | 2014级电子信息班 | 编辑 法修课 删除 |
|     | 201417104003                              | 陈琛   | 男          | 理学院 | 电子信息科学与技术(医学信息方向) | 2014级电子信息班 | 编辑 远修课 删除 |
|     | 201417104004                              | 单福有  | 男          | 理学院 | 电子信息科学与技术(医学信息方向) | 2014级电子信息班 | 编辑 选修课 删除 |
|     | 201417104005                              | 董雅丽  | 女          | 理学院 | 电子信息科学与技术(医学信息方向) | 2014级电子信息班 | 编辑 选修课 删除 |
|     | 201417104006                              | 郭蓉臻  | 女          | 理学院 | 电子信息科学与技术(医学信息方向) | 2014级电子信息班 | 编辑 选修课 删除 |
|     | 201417104007                              | 郭文峰  | 男          | 理学院 | 电子信息科学与技术(医学信息方向) | 2014级电子信息班 | 编辑 远修课 删除 |
|     | 201417104009                              | 胡敬宇  | 男          | 理学院 | 电子信息科学与技术(医学信息方向) | 2014级电子信息班 | 编辑 远修课 删除 |
|     | 201417104010                              | 虎麦麦  | 女          | 理学院 | 电子信息科学与技术(医学信息方向) | 2014级电子信息班 | 编辑 远修课 删除 |
|     | 201417104011                              | 黄晓丹  | 女          | 理学院 | 电子信息科学与技术(医学信息方向) | 2014级电子信息班 | 编辑 选修课 删除 |
|     | 201417104012                              | 黄璐莹  | 女          | 理学院 | 电子信息科学与技术(医学信息方向) | 2014级电子信息班 | 编辑 远修课 删除 |

| 新增课程与任课教师记录                 |                      | × |  |  |
|-----------------------------|----------------------|---|--|--|
| 位置: 我的桌面 » 课程 » 编辑课程与任课教师记录 |                      |   |  |  |
| 编辑课程与任课教师记录                 |                      |   |  |  |
| 班级                          | 2014级电子信息班           |   |  |  |
| *选择课程:                      | 请选择 ~                |   |  |  |
| * 任课教师:                     | 请选择教师所属教研组 > 请选择教师 > |   |  |  |
|                             | 确定关闭                 |   |  |  |
|                             |                      |   |  |  |
|                             |                      |   |  |  |

添加完成后,学生方可对该门课程进行评价

(注意:如果一门课程有多个教师上课,需添加一个教师,评价

一个教师,评价完成后,再添加另一个教师)

请信息员及时添加课程,提醒本班学生评价课程。